## ¡Hola!

Conoce el módulo de Cálculo del Financiamiento de Elección Extraordinaria Sistema de Información de Prerrogativas y Financiamiento Público (SIFP).

## Cálculo del Financiamiento de Elección Extraordinaria

Versión del sistema 1.0

Aprende más

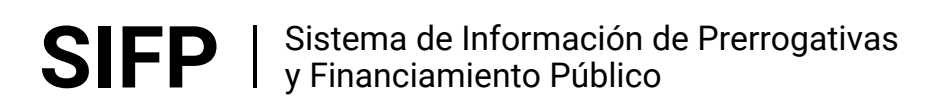

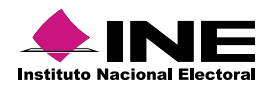

# Índice

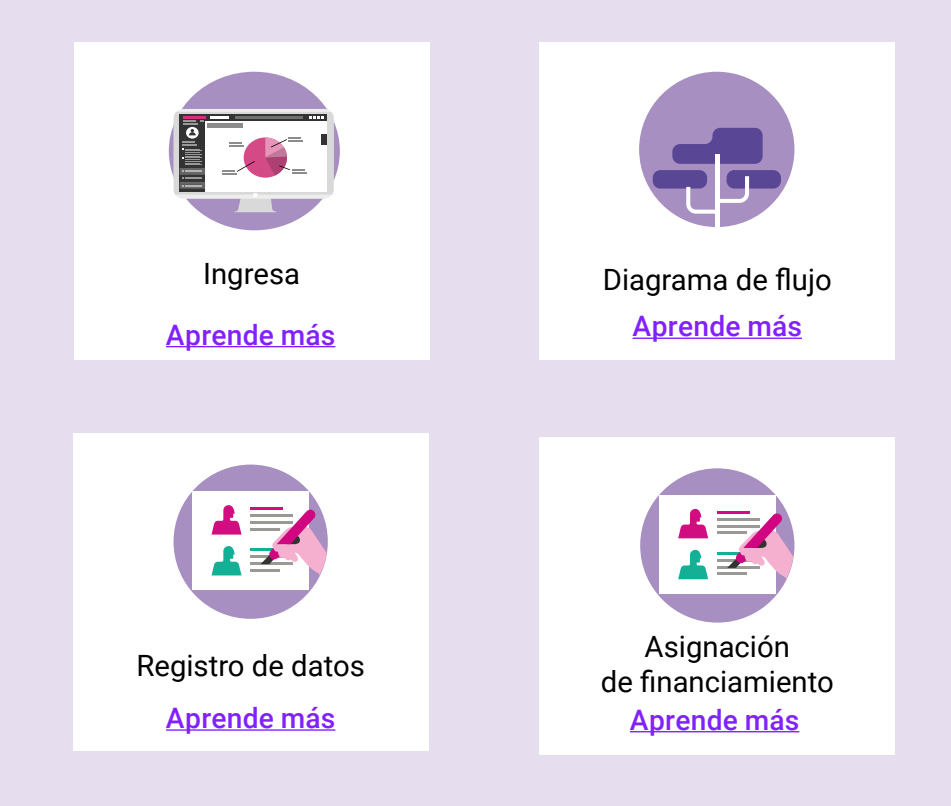

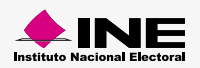

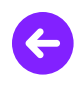

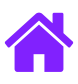

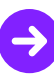

#### Ingresa

1. Ingresa a la siguiente liga:

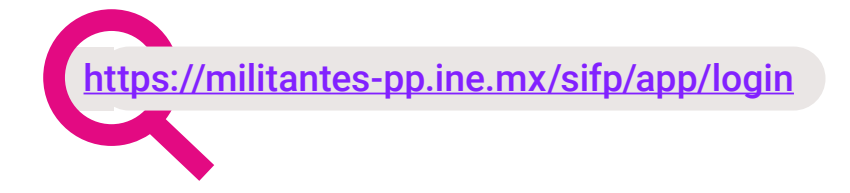

#### Diagrama de flujo

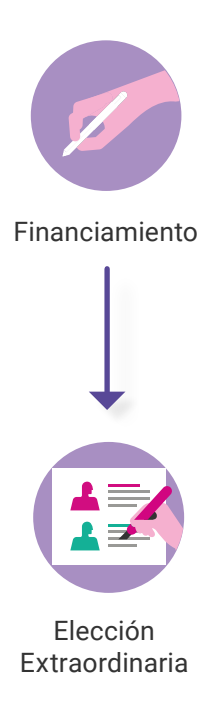

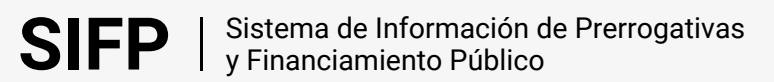

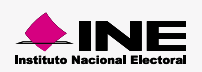

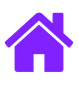

#### Registro de datos

- 1. Elige el tipo de calculo que deseas realizar y el nombre del escenario.
- 2. Selecciona el Ámbito al que está designado el cálculo, de tipo Federal o Local.
- 3. Elige una Entidad (En caso de que el ámbito elegido sea Local).
- 4. Selecciona un Proceso Electoral al cual se va a asociar el Financiamiento.
- 5. Escoge el Cargo(s), Presidente, Senadores MR o Diputados Federales MR, al menos debes elegir un tipo de candidato.
- 6. Selecciona el Año de Vigencia del Financiamiento.

| Tipo de cálculo:<br>Escenario 🛛 🔘 Real                                                                                                    | *Nombre del escenario |    |                  |    |
|----------------------------------------------------------------------------------------------------|-----------------------|----|------------------|----|
| Ámbito:<br>● Federal 🔘 Local                                                                                                    | -2                    |    |                  |    |
| Entidad:<br>Selecciona una opción                                                                                                    | 3                     |    |                  |    |
|                                                                                                    |                       |    |                  |    |
| Selecciona el proceso electoral de qu                                                                                                    | ie se trate:          |    |                  |    |
| Selecciona el proceso electoral de que<br>Selecciona una opción                                                                                                    | r e se trate:         |    |                  |    |
| Selecciona el proceso electoral de que<br>Selecciona una opción<br>Al menos un cargo de elección popular d<br>Selecciona los cargos a elegir:<br>Ca                                                       | es es trate:          |    | Cargos asignados | -5 |
| Selecciona el proceso electoral de que<br>Selecciona una opción<br>Al menos un cargo de elección popular d<br>Selecciona los cargos a elegir:<br>Ca<br>DIPUTADO FEDERAL MR                                | ebe ser elegido       |    | Cargos asignados | -5 |
| Selecciona el proceso electoral de que<br>Selecciona una opción<br>Al menos un cargo de elección popular de<br>Selecciona los cargos a elegir:<br>Ca<br>DIPUTADO FEDERAL MR<br>PRESIDENTE                 | es es trate:          |    | Cargos asignados | -5 |
| Selecciona el proceso electoral de que<br>Selecciona una opción<br>di menos un cargo de elección popular di<br>Selecciona los cargos a elegir:<br>Ca<br>DIPUTADO FEDERAL MR<br>PRESIDENTE<br>SENADORES MR | es es trate:          |    | Cargos asignados | -5 |
| Selecciona el proceso electoral de que Selecciona una opción<br>Il menos un cargo de elección popular d<br>Selecciona los cargos a elegir:<br>Ca<br>DIPUTADO FEDERAL MR<br>PRESIDENTE<br>SENADORES MR     | ebe ser elegido       | +1 | Cargos asignados | 5  |
| Selecciona el proceso electoral de que<br>Selecciona una opción<br>di menos un cargo de elección popular di<br>Selecciona los cargos a elegir:<br>Ca<br>DIPUTADO FEDERAL MR<br>PRESIDENTE<br>SENADORES MR | es es trate:          |    | Cargos asignados | 5  |
| Selecciona el proceso electoral de que<br>Selecciona una opción<br>ul menos un cargo de elección popular d<br>Selecciona los cargos a elegir:<br>Ca<br>DIPUTADO FEDERAL MR<br>PRESIDENTE<br>SENADORES MR  | ebe ser elegido       | +1 | Cargos asignados | 5  |
| Selecciona el proceso electoral de que<br>Selecciona una opción<br>Il menos un cargo de elección popular d<br>Selecciona los cargos a elegir:<br>Ca<br>DIPUTADO FEDERAL MR<br>PRESIDENTE<br>SENADORES MR  | es c trate:           |    | Cargos asignados | 5  |

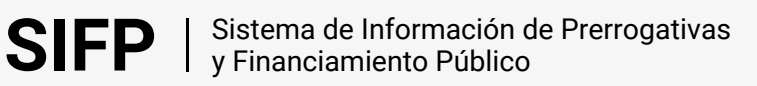

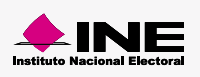

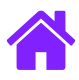

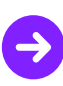

#### Asignación de financiamiento

- 1. Selecciona al menos a un Partido Político y en caso de ser necesario, un Conjunto de Cl.
- 2. Selecciona el número de exhibiciones a ministrar.
- 3. Asigna un financiamiento a cada actor político.
- 4. Selecciona Aceptar para guardar la información capturada.

| ctor político:                                        |                   |                                      |                         |  |
|-------------------------------------------------------|-------------------|--------------------------------------|-------------------------|--|
| Actor político                                        |                   | Actor politie                        | Actor político asignado |  |
| AN                                                    |                   |                                      |                         |  |
| RI                                                    | *                 |                                      |                         |  |
| RD                                                    | -91               |                                      |                         |  |
| г                                                     | -                 |                                      |                         |  |
| /EM                                                   |                   |                                      |                         |  |
| OVIMIENTO CIUDADANO                                   | 16-               |                                      |                         |  |
| UEVA ALIANZA                                          |                   |                                      |                         |  |
| s requendo<br>signación de financiamiento a cada acto | r político:       |                                      |                         |  |
| Actor político                                        | Gastos de campaña | Ministración de gastos de<br>campaña | Franquicia postal       |  |
|                                                       | \$0.00            | \$0.00                               | \$0.00                  |  |

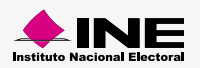

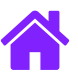

## ¡Felicidades!

Estas listo para comenzar el Cálculo del Financiamiento de Elección Extraordinaria.

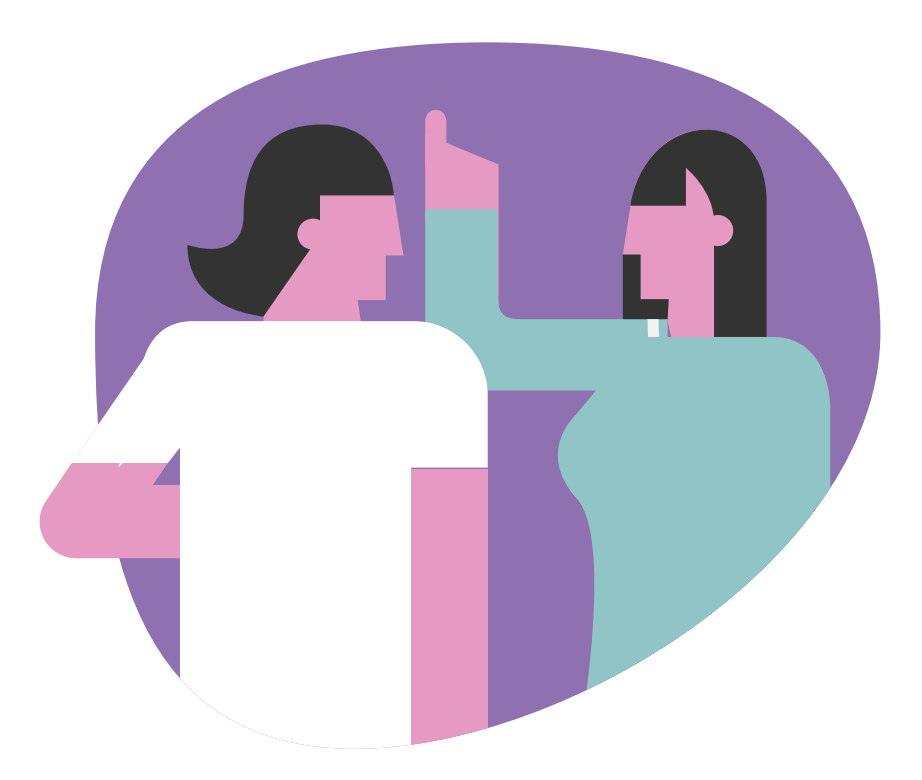

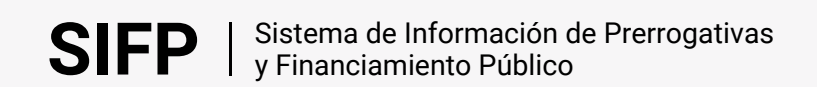

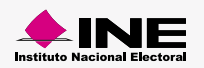